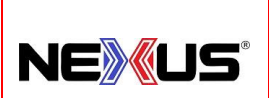

# Manual de Políticas y Procedimientos

**PROCEDIMIENTO:** 

## PERDIDAS Y GANANCIAS.

### **Objetivo:**

Describir de manera ordenada los pasos a seguir para obtener el ejercicio de pérdidas o ganancias y su resumen.

#### Alcance:

El procedimiento abarca todos los ajustes realizados en el levantamiento de inventario hasta él envió del ejercicio de pérdidas y ganancias a gerencia.

### Lineamientos Básicos:

- Es facultad exclusiva de la Gerencia de Operaciones cualquier excepción a lo establecido en el presente procedimiento.
- Es responsabilidad de Encargado de Tienda que se siga este proceso.

### Descripción de Actividades:

#### **ENCARGADO DE TIENDA**

Para realizar el presente procedimiento es de vital importancia haber concluido con el proceso de levantamiento de inventario.

Una vez concluido el inventario ya sea general o por familia, deberás alimentar el formato de pérdidas y ganancias con la información recabada durante el levantamiento del inventario.

### PROCEDIMIENTO Y FORMATO PÉRDIDAS Y GANANCIAS TIENDA

Ejemplo: Para hacer un ejemplo práctico lo haremos con los siguientes productos, ABANICOS, ANTEBRACERAS Y VARIOS.

1.-Ingresamos página WEB de nexus en portada: <u>https://nexus-mexico.com/PORTADA/</u> nos abrirá una hoja que se llama "MANUALES POLITICAS Y PROCEDIMIENTOS" la cual nos muestra varias opciones en donde daremos clic a "PROCEDIMIENTOS TIENDAS" y nos desplegará los procedimientos operativos de las tiendas, damos clic para abrir el punto **21. TD01-21 Pérdidas y Ganancias** y nos abrirá el procedimiento de pérdidas y ganancias, también estará disponible para su descarga "**formato de pérdidas y ganancias**" en Excel.

| EMISIÓN INICIAL:   | ÚLTIMA REVISIÓN:    | RESPONSABLE DEL PROCESO: | AUTORIZA:         | PROCESO:              | CLAVE:  | HOJA:  |
|--------------------|---------------------|--------------------------|-------------------|-----------------------|---------|--------|
| Noviembre-<br>2024 | Noviembre -<br>2024 | Encargado Tienda         | Dirección General | Pérdidas y Ganancias. | TD01-21 | 1 de 5 |

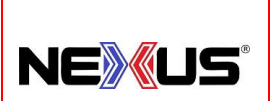

# Manual de Políticas y Procedimientos

PROCEDIMIENTO:

PERDIDAS Y GANANCIAS.

2.-Descargamos el formato, el cual se guardará de la siguiente manera: PERDIDAS Y GANANCIAS TIENDA XXXXXXXX (FECHA DD-MM-AA). Abrimos el formato:

Describimos lo que conforma el formato en la imagen inferior:

Nombre del archivo: "PERDIDAS Y GANANCIAS TIENDA MONTERREY 09-01-25"

Conceptos: CODIGO, DESCRIPCION, EXI FINAL, EXI FISICO, DIFERENCIA, COSTO Y TOTAL

Código: Código del producto.

Formulas: Estas se describen a continuación.

Formula 1 Diferencia = Exi. Física – Exi. Final.

Nota : Exi final= Exi sistema.

Formula 2 Total = Diferencia X Costo.

Formula 3 Sumatorias= Suman toda la columna donde existen valores numéricos.

Pestañas: Pestañas: Renombramos la pestaña de Excel de acuerdo a la familia con la que estamos trabajando en este caso sería ABANICOS.

Tercero. Agregamos todos los datos numéricos y la pestaña de ABANICOS nos quedaría así:

|                                    | 🗧 🗢 🗢 🗧 PERDIDAS Y GANAM                             | ICIAS TIENDA MONTERREY                                      | 09-01-25 Sold  | o lectura] – Excel                  | P Bus        | car              |                   |                          |                                          |               |
|------------------------------------|------------------------------------------------------|-------------------------------------------------------------|----------------|-------------------------------------|--------------|------------------|-------------------|--------------------------|------------------------------------------|---------------|
| Archivo In                         | icio Insertar Disposicio                             | n de pagina — rormulas                                      | a and          | Revisar Vista                       | Avuda        | Acrobat          |                   | _                        |                                          |               |
| Pegar                              | Calibri ~ 11   Ν Κ Σ Ε                               | - A <sup>*</sup> A <sup>*</sup> = ≡ ≡<br>* <u>A</u> * ≡ ≡ ≡ | 参 ~ む<br>重 亜 回 | Ajustar texto<br>Combinar y centrai | Nor          | nbre del         | archivo           | ]<br>to Dar<br>hal ~ com | formato Estilos de<br>so tabla ~ celda ~ | Insertar Elin |
| Portapapeles Fs                    | Fuente                                               | 15a                                                         | Alineación     |                                     | rs:          | Número           | FS.               | Est                      | tilos                                    | Ci            |
| К2                                 | st ~ ≺ : -                                           |                                                             |                |                                     |              |                  |                   |                          | sumatorias                               |               |
| A                                  | В                                                    |                                                             | С              | D                                   | E            | F                | G                 | н                        | 1 1 1                                    | j.            |
| 1                                  | ABANIC                                               | 0                                                           | 4              | 4                                   | 0            |                  | 311.06            |                          | - G                                      | ANANCIA       |
| 2 CODIGO                           | DESCRIPC                                             | ION                                                         | EXI FINA       | EXI FISICO                          | DIF.         | COSTO            | TOTAL             |                          | + P                                      | ERDIDA        |
| 3 AGTAR /<br>4 AGTBMN /<br>5<br>26 | ABANICO GOLDEN TIGER ALU<br>ABANICO GOLDEN TIGER BAN | MINIO ROJO<br>1800 MADERA NEGRO                             | 2              | 3                                   | 1<br>-1<br>0 | 509.92<br>198.86 | 509.92<br>-198.86 |                          | conceptos                                | ]             |
| 27<br>Listo                        | ABANICOS                                             | Pestar                                                      | ias            | ⊕ Date                              | os           |                  |                   |                          | E (4)                                    |               |

Al introducir los datos en automático nos dará los valores de las 4 sumatorias.

Este formato se repetirá en cada pestaña hasta terminar con las familias donde existan diferencias del inventario levantado.

| EMISIÓN INICIAL:   | ÚLTIMA REVISIÓN:    | RESPONSABLE DEL PROCESO: | AUTORIZA:         | PROCESO:              | CLAVE:  | HOJA:  |
|--------------------|---------------------|--------------------------|-------------------|-----------------------|---------|--------|
| Noviembre-<br>2024 | Noviembre -<br>2024 | Encargado Tienda         | Dirección General | Pérdidas y Ganancias. | TD01-21 | 2 de 5 |

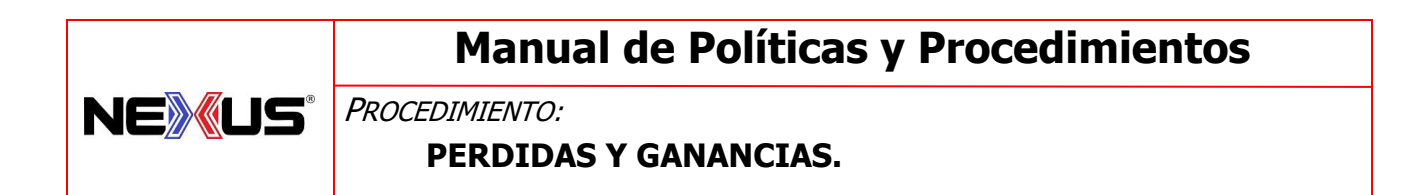

|                              |                                    |                                                                                                    | TIENDA MONTERREY 09-01                       | 1-25 [Solo le                            | ectura] - Excel                          | ų   | Buscar  | 22                       |       |                                |             |                       |                          |
|------------------------------|------------------------------------|----------------------------------------------------------------------------------------------------|----------------------------------------------|------------------------------------------|------------------------------------------|-----|---------|--------------------------|-------|--------------------------------|-------------|-----------------------|--------------------------|
| Arc                          | hivo Ini                           | icio Insertar Disposición de                                                                                        | página Fórmulas l                            | Datos R                                  | evisar Vista                             | Ayu | ida A   | crobat                   |       |                                |             |                       |                          |
| É                            | X                                  | Calibri v 11 v A*                                                                                                   | A* = = = ≫~                                  | ab Aju                                   | istar texto                              |     | General |                          | ~     |                                |             |                       |                          |
| Peg                          | ar LE *                            | N K S ~ 🖽 ~ 💆 ~ 🛓                                                                                                   |                                              | E Co                                     | mbinar y centrar                         | ~   | \$ ~ %  | 6 000 58                 | -00 c | Formato<br>ondicional          | Dar formato | Estilos de<br>celda ~ | Insertar Elimina         |
| Porta                        | papeles 🗔                          | Fuente                                                                                                    | 154                                          | Alineación                               |                                          | 154 | N       | úmero                    | 15    |                                | Estilos     |                       | Celda                    |
|                              |                                    |                                                                                                    |                                              |                                          |                                          |     |         |                          |       |                                |             |                       |                          |
| 4                            | А                                  | в                                                                                                    |                                              | c                                        | D                                        | E   |         | F                        |       | G                              | н           | Ĩ                     | J                        |
| 1                            | A                                  | B                                                                                                    | IA                                           | C 49                                     | D<br>52                                  | E   | 3       | F                        |       | G<br>384                       | н           | -                     | J<br>GANANCIA            |
| 1<br>2<br>3                  | A<br>CODIGO<br>ACNBAGD             | B<br>ANTEBRACER<br>DESCRIPCIO<br>ANTEBRACERA CODERA NEXUS E                                                         | RA<br>N E<br>BLACK AZUL GD                   | C 49<br>XI FINAL<br>33                   | D<br>52<br>EXI FISICO<br>37              | E   | 3       | F<br>COSTO<br>128        | то    | G<br>384<br>TAL<br>512         | н           | 1<br>-<br>+           | J<br>GANANCIA<br>PERDIDA |
| 1<br>2<br>3<br>4             | A<br>CODIGO<br>ACNBAGD<br>ACNBAXCH | B<br>ANTEBRACER<br>DESCRIPCIO<br>ANTEBRACERA CODERA NEXUS E<br>ANTEBRACERA CODERA NEXUS E                           | RA<br>N E<br>BLACK AZUL GD<br>BLACK AZUL XCH | C 49<br>XI FINAL<br>33<br>16             | D<br>52<br>EXI FISICO<br>37<br>15        | E   | 3       | F<br>COSTO<br>128<br>128 | то    | G<br>384<br>TAL<br>512<br>-128 | Н           | 1<br>-<br>+           | J<br>GANANCIA<br>PERDIDA |
| 1<br>2<br>3<br>4<br>26       | A<br>CODIGO<br>ACNBAGD<br>ACNBAXCH | B<br>ANTEBRACERA<br>DESCRIPCIO<br>ANTEBRACERA CODERA NEXUS E<br>ANTEBRACERA CODERA NEXUS E                          | N E<br>BLACK AZUL GD<br>BLACK AZUL XCH       | C<br>49<br>XI FINAL<br>33<br>16          | D<br>52<br><b>EXI FISICO</b><br>37<br>15 | E   | 3       | F<br>COSTO<br>128<br>128 | то    | G<br>384<br>TAL<br>512<br>-128 | н           | 1<br>•                | J<br>GANANCIA<br>PERDIDA |
| 1<br>2<br>3<br>4<br>26<br>27 | A<br>CODIGO<br>ACNBAGD<br>ACNBAXCH | B<br>ANTEBRACERA CODERA NEXUS E<br>ANTEBRACERA CODERA NEXUS E<br>ANTEBRACERA CODERA NEXUS E<br>ABANICOS ANTEBRACERA | N E E E E E E E E E E E E E E E E E E E      | C 49<br>XI FINAL<br>33<br>16<br>DO   (-) | D<br>52<br>EXI FISICO<br>37<br>15        | E   | 3       | F<br>COSTO<br>128<br>128 | то    | G<br>384<br>TAL<br>512<br>-128 | H           | 1<br>+                | J<br>GANANCIA<br>PERDIDA |

Ahora en la pestaña ANTEBRACERAS se repite el mismo formato que usamos en la pestaña ABANICOS. e introducimos sus datos y así "N "veces hasta terminar con todas las familias con diferencias.

En ocasiones existe la posibilidad de encontrar productos al final del inventario que ya habíamos pasado y que no se tomaron en cuenta cuando se contó, o productos que no estaban en ninguna pestaña, estos los podemos meter en una pestaña llamada VARIOS y se llenaría así:

|                                                                                                    |                        | PERDIDAS Y GANANCIAS TI | ENDA MONTERREY 09-01-25.                       | xlsx - Excel       |    |
|----------------------------------------------------------------------------------------------------|------------------------|-------------------------|------------------------------------------------|--------------------|----|
| Archivo Inicio Insertar Diseño de página Fórmulas Datos                                                                                       | Revisar Vista ଦୃୂ ଧିରୁ | é desea hacer?          |                                                |                    |    |
| Calibri 11 A A = =                                                                                                    | 🗞 - 📄 Ajustar texto    | General *               |                                                | Normal Bueno       |    |
| Pegar $\checkmark$ Copiar formato $N K \underline{S} \cdot \square \cdot \underline{\diamond} \cdot \underline{A} \cdot \equiv \equiv \equiv$ | Combinar y cent        | ar - \$ - % 000 就 🔅     | Formato Dar formato condicional - como tabla - | Incorrecto Neutral |    |
| Portapapeles ra Fuente ra                                                                                                    | Alineación             | na Número na            |                                                | Estilos            |    |
| A1 • : × ✓ fk                                                                                                    |                        |                         |                                                |                    |    |
| AB                                                                                                    | C D                    | E F                     | G H                                            | I J                |    |
| 1 VARIOS                                                                                                    | 8 1                    | .2 4                    | 1,649.29                                       | - GANANCI          | AL |
| 2 CODIGO DESCRIPCION                                                                                                    | EXI FINAL EXI FISICO   | DIF. COSTO              | TOTAL                                          | + PERDIDA          | 4  |
| 3 CEDEN CLORURO DE ETILO NEXUS                                                                                                    | 5                      | .0 5 34                 | .80 174.00                                     |                    |    |
| 4 UTKM1406 UNIFORME TOKAIDO KATA MASTER 14 OZ 6                                                                                               | 0                      | 1 1,917                 | .43 1,917.43                                   |                    |    |
| 5 PGGTRB PISTOLA GOLDEN TIGER                                                                                                    | 3                      | 1 -2 221                | .07 -442.14                                    |                    |    |
| ABANICOS   ANTEBRACERA VARIOS NNNN                                                                                                    | . ACUMULADO 🤅          |                         |                                                |                    |    |

| EMISIÓN INICIAL:   | ÚLTIMA REVISIÓN:    | RESPONSABLE DEL PROCESO: | AUTORIZA:         | PROCESO:              | CLAVE:  | HOJA:  |
|--------------------|---------------------|--------------------------|-------------------|-----------------------|---------|--------|
| Noviembre-<br>2024 | Noviembre -<br>2024 | Encargado Tienda         | Dirección General | Pérdidas y Ganancias. | TD01-21 | 3 de 5 |

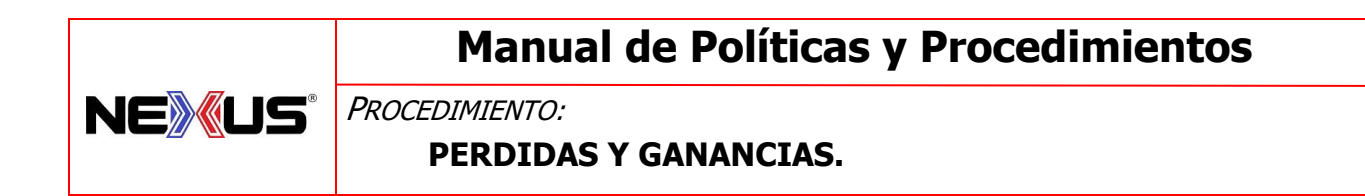

El ejercicio termina con el concentrado de información y a esta pestaña le llamaremos "ACUMULADO"

Usamos el mismo formato que hemos venido usando en las pestañas anteriores solo agregaremos el concepto de "fecha: dd-mm-aa". Como se muestra en la última imagen.

La pestaña ACUMULADO la llenaremos de la siguiente manera: regresamos a la primera pestaña ABANICOS como se muestra en la imagen inferior y copeamos el siguiente rango como se muestra.

| G   | a 9-                 | 🖓 🚽 🗢 PERDIDAS Y GANA    | ANCIAS TIENDA MONTERREY | 09-01-25 [So | lo lectura] – Exce                | Рв      | uscar                    |                     |            |                |                 |
|-----|----------------------|--------------------------|-------------------------|--------------|-----------------------------------|---------|--------------------------|---------------------|------------|----------------|-----------------|
| Ar  | chivo                | Inicio Insertar Disposic | ión de página Fórmula   | is Datos     | Revisar Vis                       | a Ayuda | Acrobat                  |                     |            |                |                 |
| Pe  | gar <mark>⊲</mark> ∛ | Calibri ~ 11   N K ≦ ~ ⊡ | · A^ A  = = =<br>• ▲ ·  | ≫~ 8<br>⊡⊡ ⊡ | Ajustar texto<br>Combinar y centr | ar ~ \$ | eral<br>~ % 000 <b>%</b> | - 00 Forma condicio | to Dar for | mato Estilos d | e Insertar Elir |
| Par | tapapeles            | Fu Fuente                | TSI.                    | Alineació    | n                                 | rs.     | Número                   | Fs.                 | COF        | PFAR RA        | NGO 🔤           |
| K2  | Α                    | * : × ✓ Jx               |                         | c            | D                                 | F       | F                        |                     | н          | 1              |                 |
| 1   |                      | ABANI                    | ico                     | 4            | 4                                 | 0       |                          | 311.06              |            | -              | GANANCIA        |
| 5   | CODIGO               | DESCRIP                  | CION                    | EXI FINAL    | EXI FISICO                        | DIF.    | COSTO                    | TOTAL               |            | +              | PERDIDA         |
| 3   | AGTAR                | ABANICO GOLDEN TIGER AL  | UMINIO ROJO             | 2            | 3                                 | 1       | 509.92                   | 509.92              |            |                |                 |
| 4   | AGTBMN               | ABANICO GOLDEN TIGER BA  | MBOO MADERA NEGRO       | 2            | 1                                 | -1      | 198.86                   | -198.86             |            |                |                 |
| 5   |                      |                          |                         |              |                                   | 0       |                          |                     |            |                |                 |
| 26  |                      |                          |                         |              |                                   |         |                          |                     |            |                |                 |
| 27  | - C                  | ABANICOS ANTEBRACE       | RA   NNNN   ACUN        | ULADO        | <b>(+</b> )                       |         | 61                       |                     |            | 1 4            |                 |

Y lo pegamos en la pestaña ACUMULADO como se ve en la imagen inferior, de igual manera haremos con las 2 pestañas restantes del ejemplo, ANTEBRACERAS y VARIOS y la hoja se vería así:

|                                                |                        |                   |         |                                 |                                   | PERDIDAS Y              | GANANCIAS TIE                                       |                                                              | ERREY 09-01-2                             | 5.xlsx - Excel |                     |
|------------------------------------------------|------------------------|-------------------|---------|---------------------------------|-----------------------------------|-------------------------|-----------------------------------------------------|--------------------------------------------------------------|-------------------------------------------|----------------|---------------------|
| Archivo Inicio                                 | Insertar Diseño de p   | oágina Fórmulas   | Datos I | Revisar \                       | /ista ໘ટQા                        |                         |                                                     |                                                              |                                           |                |                     |
| Cortar                                         | Calibri ~              | 11 • A A =        | = = »   | ≻- ₽A                           | justar texto                      | Genera                  | -                                                   | ₹                                                            |                                           | Normal         | Buend               |
| Pegar 🔸 💎 Copiar for                           | rmato N K S -          | 8 •   🍄 • 🗛 •   = | = = •   | → C                             | ombinar y cent                    | rar • \$ • 9            | 00, 00, 00, 000 000 000 000 000 000 000             | condiciona                                                   | Dar formato                               | Incorrecto     | Neutr               |
| Portapapeles                                   | rs Euent               | te G              |         | Alineación                      |                                   | G N                     | úmero G                                             |                                                              |                                           | Estilos        |                     |
| К10 -                                          | : × ✓ fx               |                   |         |                                 |                                   |                         |                                                     |                                                              | Resu                                      | ltado fir      | nal                 |
|                                                | А                      |                   |         | В                               | С                                 | D                       | F F                                                 |                                                              | G                                         |                | 1                   |
|                                                |                        |                   |         |                                 |                                   | -                       | - /                                                 |                                                              | 9                                         |                |                     |
| 1                                              | ACUMULA                | DO                |         | 61                              | 68                                | 7                       | 2,344.                                              | 35                                                           | G                                         |                | 1                   |
| 1                                              | ACUMULAI               | DO<br>DN          | E       | 61<br>EXI FINAL                 | 68<br>EXI FISICO                  | 7<br>DIF                | 2,344.<br>TOTA                                      | 35<br>ECHA                                                   | DD/MM/AA                                  |                | GANANCIA            |
| 1<br>2<br>3 ABANICO                            | ACUMULAI<br>DESCRIPCIO |                   | E       | 61<br>EXI FINAL<br>4            | 68<br>EXI FISICO<br>4             | 7<br>DIF<br>0           | <b>2,344.</b><br>TOTA<br>311                        | 35<br>ECHA                                                   | G<br>DD/MM/AA<br>7/01/25                  |                | GANANCIA<br>PERDIDA |
| 1<br>2<br>3 ABANICO<br>4 ANTEBRACERA           |                        |                   | E       | 61<br>EXI FINAL<br>4<br>49      | 68<br>EXI FISICO<br>4<br>52       | 7<br>DIF<br>0<br>3      | <b>2,344.</b><br><b>101A</b><br>311<br>384          | 35<br>ECHA<br>.06<br>.00 0                                   | DD/MM/AA<br>7/01/25<br>7/01/25            |                | GANANCIA<br>PERDIDA |
| 1<br>2<br>3 ABANICO<br>4 ANTEBRACERA<br>VARIOS |                        |                   | E       | 61<br>EXI FINAL<br>4<br>49<br>8 | 68<br>EXI FISICO<br>4<br>52<br>12 | 7<br>DIF<br>0<br>3<br>4 | <b>2,344.</b><br><b>10TA</b><br>311<br>384<br>1,649 | <b>35</b><br>.06<br>.00 0 <sup>7</sup><br>.29 0 <sup>9</sup> | DD/MM/AA<br>7/01/25<br>7/01/25<br>9/01/25 |                | GANANCIA<br>PERDIDA |

| EMISIÓN INICIAL:   | ÚLTIMA REVISIÓN:    | RESPONSABLE DEL PROCESO: | AUTORIZA:         | PROCESO:              | CLAVE:  | HOJA:  |
|--------------------|---------------------|--------------------------|-------------------|-----------------------|---------|--------|
| Noviembre-<br>2024 | Noviembre -<br>2024 | Encargado Tienda         | Dirección General | Pérdidas y Ganancias. | TD01-21 | 4 de 5 |

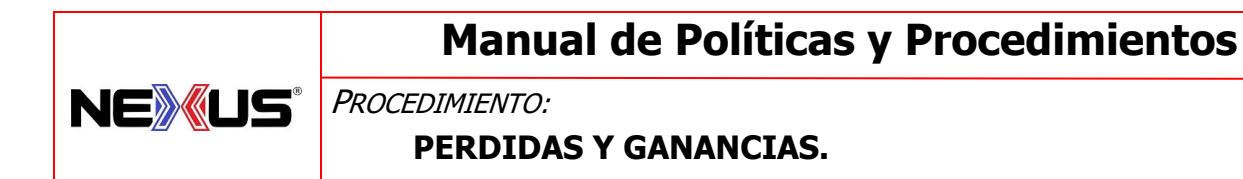

En la pestaña de ACUMULADO en la sumatoria que está arriba de TOTAL, esta cantidad será el resultado final del ejercicio, esta cantidad si da cero significara que el manejo de los inventarios es correcto.

Diferencias positivas o negativas se tendrán que justificar.

Al finalizar el ejercicio se envía correo electrónico a Gerencia para su revisión.

| EMISIÓN INICIAL:   | ÚLTIMA REVISIÓN:    | RESPONSABLE DEL PROCESO: | AUTORIZA:         | PROCESO:              | CLAVE:  | HOJA:  |
|--------------------|---------------------|--------------------------|-------------------|-----------------------|---------|--------|
| Noviembre-<br>2024 | Noviembre -<br>2024 | Encargado Tienda         | Dirección General | Pérdidas y Ganancias. | TD01-21 | 5 de 5 |